# ACCÈS AUX TÉLÉSERVICES

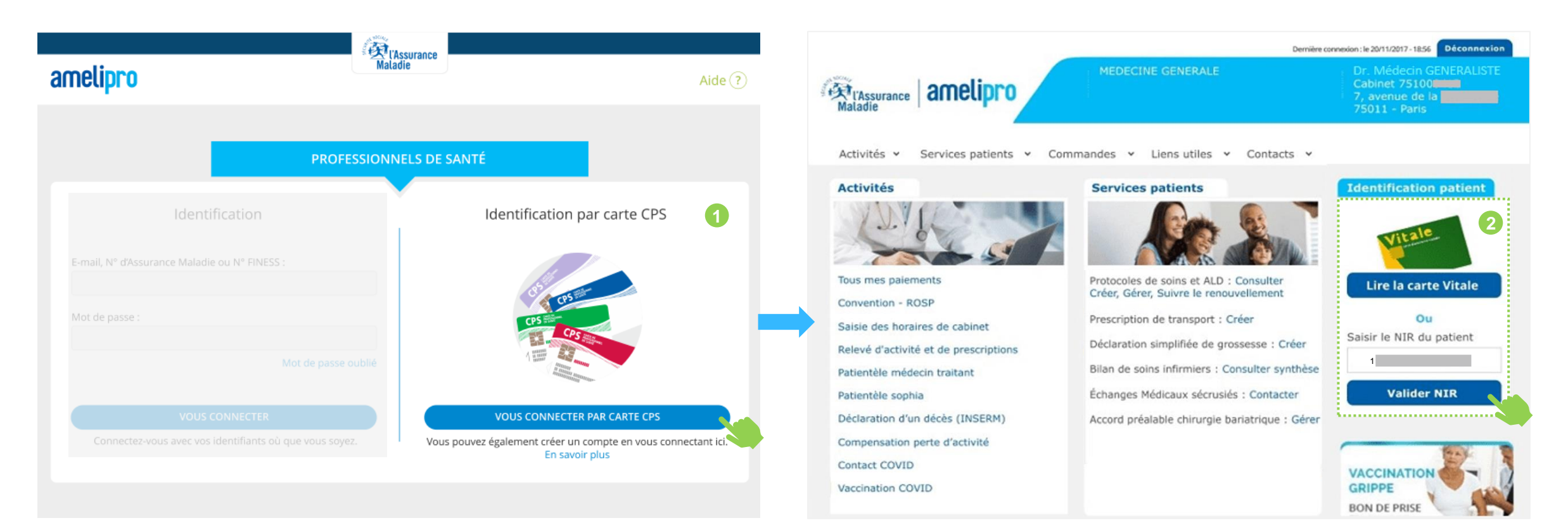

- Disponible à partir d'une connexion par carte CPS uniquement
- Accessible uniquement aux médecins généralistes et autres spécialistes

 Les téléservices « Arrêt de travail » et « Certificat médical accident de travail / maladie professionnelle » sont disponibles lorsque le patient est identifié à partir de son NIR ou sa carte vitale dans la rubrique « Identification patient »

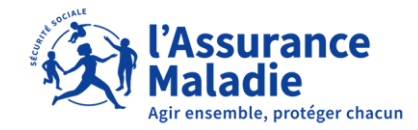

# 01. ACCÈS AU TÉLÉSERVICE CERTIFICAT MÉDICAL AT/MP

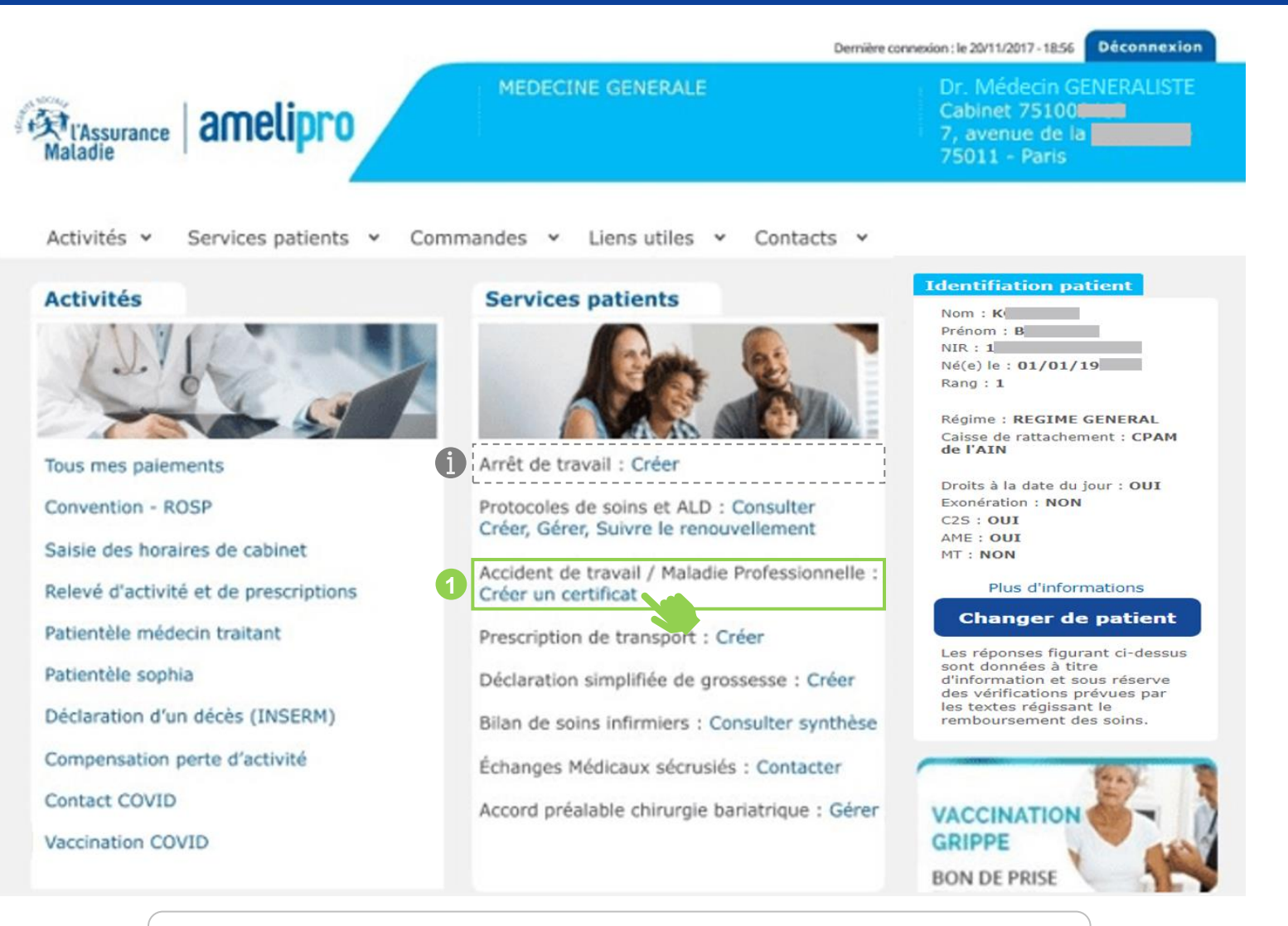

Dans le cas d'un « Accident de travail / Maladie Professionnelle », il faut directement cliquer sur « Créer un certificat »

**f** 

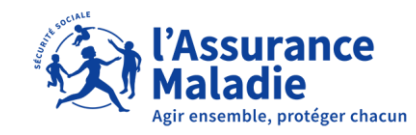

Dans le cas d'un « Arrêt de travail », il faut directement cliquer sur « Créer »

|                                                                                                    | TAssurance                                                                                                    |                                                                                                    |     |
|----------------------------------------------------------------------------------------------------|----------------------------------------------------------------------------------------------------|----------------------------------------------------------------------------------------------------|-----|
| ARRÊT DE TRAVAIL                                                                                                    | Maladie                                                                                                    | Dr                                                                                                    | 1.  |
| IM néle) le 15 Changer de                                                                                                    | patient>                                                                                                    |                                                                                                    | !   |
| Statut : Assuré(e) Régime général                                                                                                    |                                                                                                    |                                                                                                    |     |
|                                                                                                    |                                                                                                    |                                                                                                    |     |
|                                                                                                    | INITIAL PROLONGATION                                                                                                    |                                                                                                    |     |
|                                                                                                    |                                                                                                    |                                                                                                    |     |
| Temps complet     O Temps partiel/travail                                                                                                    | l aménagé                                                                                                    |                                                                                                    | (1) |
| En rapport avec une affection de longue duré                                                                                                    | e En rapport avec un état pathologique lié à                                                                                                    | une grossesse                                                                                                    | (1) |
| O Nouveauté                                                                                                    |                                                                                                    |                                                                                                    |     |
| En rapport avec un accident de travail, maladi                                                                                                    | le professionnelle                                                                                                    |                                                                                                    | •   |
|                                                                                                    |                                                                                                    |                                                                                                    |     |
| O Nouveauté                                                                                                    |                                                                                                    |                                                                                                    |     |
| Salarié O Fonctionnaire O Autre                                                                                                    |                                                                                                    |                                                                                                    | 0   |
|                                                                                                    |                                                                                                    |                                                                                                    |     |
| MOTIF                                                                                                    |                                                                                                    |                                                                                                    |     |
|                                                                                                    |                                                                                                    |                                                                                                    |     |
| Saisissez le motif                                                                                                    |                                                                                                    | Liste des motifs                                                                                                    | >   |
| 1                                                                                                    |                                                                                                    |                                                                                                    |     |
| Ou sélectionnez un des motifs suivants :                                                                                                    |                                                                                                    |                                                                                                    |     |
| Ou sélectionnez un des motifs suivants :<br>EN CE MOMENT GASTRO-ENTÉRITE (                                                                                                    |                                                                                                    | HARYNGITE                                                                                                    | (2) |
| Ou sélectionnez un des motifs suivants :<br>Du ce MOMENT GASTRO-ENTÉRITE C                                                                                                    | GRIPPE SAISONNIERE BRONCHITE RHINO                                                                                                    | MARYNGITE                                                                                                    | 3   |
| Ou sélectionnez un des motifs suivants :<br>EN CE MOMENT GASTRO-ENTÉRITE C                                                                                                    | GRIPPE SAISONNIERE BRONCHITE RHINO                                                                                                    | MARYNGITE                                                                                                    | 3   |
| Ou sélectionnez un des motifs suivants :<br>EN CE MOMENT GASTRO-ENTÉRITE C                                                                                                    | GRIPPE SAISONNIERE BRONCHITE RHINO                                                                                                    | MARYNGITE                                                                                                    | 0   |
| Ou sélectionnez un des motifs suivants :<br>EN CE MOMENT GASTRO-ENTÉRITE<br>DURÉE                                                                                                    | GRIPPE SAISONNIERE (BRONCHITE) (RHINO                                                                                                    | PHARYNOGITE JOURS                                                                                                    | 3   |
| Ou sélectionnez un des motifs suivants :<br>EN CE MOMENT GASTRO-ENTÉRITE (<br>DURÉE<br>A partir du JJ/MM/AAAA 🔛 Jusqu'au (                                                                                                    |                                                                                                    | HARVNGITE JOURS                                                                                                    | 2   |
| Ou selectionnez un des motifs suivants :<br>IN CE MOMENT GASTRO-ENTÉRITE<br>DURÉE<br>A partir du JAMMAAAA 🔛 Jusqu'àu (<br>Suivi d'une reprise à temps partiel thérapeutiq                                                                                                    | GRIPPE SAISONNIERE BRONCHITE RHINO<br>Ondus)                                                                                                    | MARYNGITE JOURS                                                                                                    | 2   |
| Ou selectionnez un des motifs suivants :<br>EN CE MOMENT GASTRO-ENTÉRITE<br>DURÉE<br>A partir du J/MM/AAAA 🎬 Jusqu'au (<br>Suivi d'une reprise à temps partiel thérapeution)                                                                                                    | GRIPPE SAISONNIERE BRONCHITE RHINO<br>(Inclus)                                                                                                    | PRARYNGITE JOURS                                                                                                    | 2   |
| Ou selectionnez un des motifs suivants :<br>EN CE MOMENT GASTRO-ENTÉRITE<br>DURÉE<br>A partir du JJMM/AAAA 🔛 Jusqu'au (<br>Suivi d'une reprise à temps partiel thérapeutiq<br>SORTIES                                                                                                    | SRIPPE SAISONNIERE BRONCHITE RHINO<br>Dinclus)                                                                                                    | PARTYNGITE<br>JOURS                                                                                                    | 3   |
| Ou selectionnez un des motifs suivants :<br>DURÉE                                                                                                    | GRIPPE SAISONNIERE BRONCHITE RHINO<br>Ondus)<br>Que<br>JJ/MMJAAAA 🔛 O Haraires libres                                                                                                    | MARYNGITE<br>JOURS                                                                                                    | 3   |
| Ou sélectionnez un des motifs suivants :<br>IN CE MOMENT GASTRO-ENTÉRITE<br>DURÉE<br>A partir du J/MM/AAAA 🔛 Jusqu'au (<br>SUM d'une reprise à temps partiel thérapeutiq<br>SORTIES<br>Autorisées avec horaires limités à partir du<br>Casurtiej doit être présențej à son domicile of                                                                                                    | SRIPPE SAISONNIERE BRONCHITE RHINO<br>(Indus)<br>(Undus)<br>(Un | MARYNGITE<br>jours                                                                                                    | (2) |
| Ou selectionnez un des motifs suivants :<br>EN CE MOMENT GASTRO-ENTÉRITE  DURÉE  A partir du J/MM/AAAA M Jusqu'au ( SORTIES  Autorisées avec horaires limités à partir du Cassurétej doit être présentjej à son domaile d                                                                                                    | SRIPPE SAISONNIERE BRONCHITE RHINO<br>(ndus)<br>(ndus)<br>()<br>()<br>()<br>()<br>()<br>()<br>()<br>()<br>()<br>(                                                                                                    | PMARYNGITE<br>JOUKS                                                                                                    | 2   |
| Ou selectionnez un des motifs suivants :<br>DURÉE   A partir du JJMM/AAAA   Jusqu'au ( SUNI d'une reprise à temps partiel thérapeutig  SUNI d'une reprise à temps partiel thérapeutig  SORTIES  Autorisées avec horaires limités à partir du Cassurélej doit être présentjej à ion domacie et                                                                                                    | SRIPPE SAISONNIERE BRONCHITE RHINO<br>produs)<br>Due<br>J/MM/AAAA 📸 O Horaires libres (<br>entre 9h00 et 11h00 et entre 14h00 et 16h00, sauf rend<br>dresse                                                                                                    | PMARYNGITE<br>Jours                                                                                                    | 2   |
| Ou selectionnez un des motifs suivants :         DURÉE         A partir du JAMM/AAAA M Jusqu'au (         Suivi d'une reprise à temps partiel thérapeutig         SORTIES         Autorisées avec horaires limités à partir du          Autorisées doit être présentiel à lon domicile et          Autorisées avec horaires limités à partir du          Autorisées avec horaires limités à partir du          Autorisées avec horaires limités à partir du          Autorisées avec horaires limités à partir du          PRÉCISIONS       Nouveauté - Décés d'un et                                                                               | GRIPPE SAISONNIERE     BRONCHITE     RHINO       Dindun)     Image: Constraints     Constraints       gue     Image: Constraints     Image: Constraints       gue     Image: Constraints     Constraints       gue     Image: Constraints     Constraints       gue     Image: Constraints     Constraints       gue     Image: Constraints     Constraints       gue     Image: Constraints     Constraints       gue     Image: Constraints     Constraints       gue     Image: Constraints     Constraints       gue     Image: Constraints     Constraints       gue     Image: Constraints     Constraints       gue     Image: Constraints     Constraints                                                                                                    | PMARYNGITE  JOURS JOURS  Non autorisées szvous médical.  e guerre  Employeur  Employeur                                                                                                    |     |
| Ou selectionnez un des motifs suivants :<br>DURÉE  A partir du J/MM/AAAA  Dursée  SUM d'une reprise à temps partiel thérapeutig  SUM d'une reprise à temps partiel thérapeutig  Autorisées avec horaires limités à partir du  Autorisées avec horaires limités à partir du  Autorisées avec horaires limités à partir du  Autorisées avec horaires limités à partir du  Autorisées avec horaires limités à partir du  Autorisées avec horaires limités à partir du  Autorisées avec horaires limités à partir du  Autorisées avec horaires limités à partir du  Autorisées avec horaires limités à partir du  PRÉCISIONS  Autoreaute - Décès d'un e | GRIPPE SAISONNUERE     BRONCHITE     RHENO       Ondus)     Image: Constraints     RHENO       gue     Image: Constraints     Image: Constraints       gue     Image: Constraints     Image: Constraints       gue     Image: Constr                                                                                                    | HARVNGITE  JOURS  JOURS  JOURS  Autorsdes  e yous médical.  Employeur  * Employeur                                                                                                    |     |
| Ou selectionnez un des motifs suivants :         EN CE MOMENT       GASTRO-ENTÉRITE         DURÉE         A partir du       J/MM/AAAA 🕍       Jusqu'au (         Sunt d'une reprise à temps partiel thérapeutiq         SORTIES <ul> <li>Autorisées avec horaires limités à partir du</li> <li>Cassuré(e) doit être présent(e) à son domicile u</li> <li>Autorisées de visite habituelle</li> <li>Autre ac</li> <li>PRÉCISIONS</li> <li>Nouveauté - Décès d'un e</li> </ul> <li>Mon patient accepte que je transmeté le pr<br/>jaccepte les conditions de la transmission</li>                                                                      | SRIPPE SAISONNIERE BRONCHITE RHINO<br>(Inclus)<br>(Inclus)                                                                                                    | PMARYNGITE<br>jours<br>Non autorisées<br>ec-vous médical.<br>e guerre • Employeur<br>des textes applicables.                                                                                                    |     |
| Ou selectionnez un des motifs suivants :         EN CE MOMENT       GASTRO-ENTÉRITE         DURÉE         A partir du       JUMM/AAAA Mill       Jusqu'au (         Sund d'une reprise à temps partiel thérapeutiq         SURTIES       A Autorisées avec horaires limités à partir du         © Cassuré(e) doit être présentje) à son domicile et<br>et Adresse de visite habituelle       A Autre act         > PRÉCISIONS       Nouveaute - Décès d'un et<br>j'accepte les conditions de la transmission                                                                                                    | SRIPPE SAISONNIERE       BRONCHITE       RHINO         ginclus)       Image: Comparison of the second second secon                                                                                                    | PMARYNGITE<br>20005<br>20005<br>2005<br>2005<br>20 |     |

 En saisissant le certificat médical, vous pouvez directement accéder au service Avis d'Arrêt de Travail en conservant les données du patient (cf. slide 10)

1 L'avis d'arrêt de travail peut être en rapport avec :

- Soit une Affection de Longue Durée
- Soit un état pathologique liée à une grossesse
- Soit un Accident de Travail / Maladie Professionnelle

#### 2 Il faut sélectionner la catégorie sociale du patient parmi :

- Salarié
- Fonctionnaire
- Autre : « Non salarié agricole, profession indépendante, Élu local, Artiste-auteur, Sans emploi »

(1) Le référentiel des motifs d'arrêt utilisé est commun à celui du service certificat médical ATMP

3 L'ajout de la catégorie « Décès d'un enfant ou d'une personne à charge »

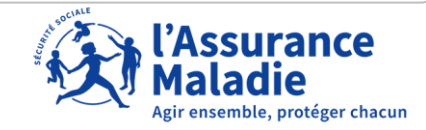

| Compléter le formulaire de saisie 1/8                                                                                                    |                                                                                                    |
|----------------------------------------------------------------------------------------------------|----------------------------------------------------------------------------------------------------|
| 1 VINITIAL PROLONGATION                                                                                                    | Choisir le type d'arrêt                                                                                                    |
| 2 INITIAL V PROLONGATION                                                                                                    |                                                                                                    |
| Prolongé par le médecin : <ul> <li>traitant ou le médecin qui a prescrit l'arrêt initial</li> <li>participant au cabinet de groupe</li> <li>intervenant au cours d'une hospitalisation</li> <li>spécialiste consulté à la demande du médecin traitant</li> <li>autre cas :</li> </ul> | <ul> <li>Si l'arrêt est une prolongation (hors AT/MP), cocher l'un des 6 choix. Pour « Autre cas » renseigner la zone de champ libre.</li> </ul>     |
| 3 • Temps complet Temps partiel/travail aménagé                                                                                                    | <ul> <li>Cocher s'il s'agit d'un arrêt « Temps complet » ou d'un « Temps partiel pour raison médicale »</li> </ul>                                   |
| 4 En rapport avec une affection de longue durée En rapport avec un état pathologique lié à une grossesse                                                                                                    | <ul> <li>S'il s'agit d'un arrêt en rapport avec une ALD ou une grossesse</li> <li>pathologique cocher la case correspondante (facultatif)</li> </ul> |

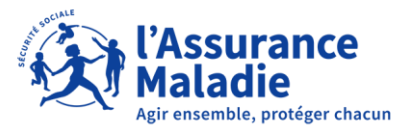

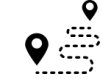

# **c** Compléter le formulaire de saisie 2/8

| <ul> <li>Nouveauté</li> <li>En rapport avec un accident de travail, maladie professionnelle</li> </ul> | <ul> <li>S'il s'agit d'un arrêt en rapport avec un accident de travail,</li> <li>maladie professionnelle cocher la case correspondante<br/>(facultatif)</li> </ul>                                            |
|----------------------------------------------------------------------------------------------------|----------------------------------------------------------------------------------------------------|
| 6<br>Nouveauté<br>Salarié Fonctionnaire Autre                                                          | ? • • • • • • • • • • • • • • • • • • •                                                                                                    |
| Nouveauté         Salarié       Fonctionnaire         Autre       Précisez :         Elu local         | <ul> <li>Pour « Autre », préciser la catégorie sélectionnée parmi :</li> <li>Non salarié agricole</li> <li>Profession indépendante</li> <li>Élu local</li> <li>Artiste-auteur</li> <li>Sans emploi</li> </ul> |

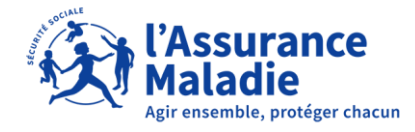

| <b>Q</b> | Compléter le formulaire de saisie 3/8                                                                                                    | Liste complète des motifs ×<br>Recherche d'un motif par choix alphabétique :<br>A B C D E F G H I J K L M N O P Q R<br>S T U V W X Y Z<br>A<br>Abcès cutané furoncle et anthrax<br>Abrasion de la muqueuse utérine<br>Accident vasculaire cérébral                           |
|----------|----------------------------------------------------------------------------------------------------|----------------------------------------------------------------------------------------------------|
|          | MOTIF                                                                                                    | Affection de la thyroide - non opéré Algodystrophie Amygdalectomie Ansina FERMER                                                                                                    |
| 8        | Gr       Liste des motifs >         Grossesse       Grippe saisonnière         Migraine       motifs (voi pouvez sais sélectionne)         Du sélectionnez un des motifs suivants :       sélectionne | er un motif pour l'avis d'arrêt de travail à l'aide de la <b>liste des</b><br>r ci-dessus) et/ou du <b>moteur de recherche des motifs</b> . Vous<br>sir manuellement le motif à l'aide de l'autocomplétion et<br>er celui-ci dans la liste déroulante ( <b>obligatoire</b> ) |
| 9        | EN CE MOMENT : GASTRO-ENTERITE GRIPPE SAISONNIERE BRONCHITE RHINOPHARYNGITE ?<br>•                                                                                                    | d'arrêt les plus fréquents sont proposés en période hivernale<br>— avril). Les motifs du moment ne sont pas affichés lorsque<br>n rapport avec un Accident de Travail / Maladie Professionnelle                                                                              |
| 10       | MOTIF                                                                                                    |                                                                                                    |
|          | Grippe saisonnière ×<br>Complément d'information :                                                                                                    | motif sélectionné, une zone de saisie libre facultative s'affiche<br>uvez renseigner un motif personnalisé                                                                                                    |
|          | 0/100                                                                                                    | USOCIALE                                                                                                    |

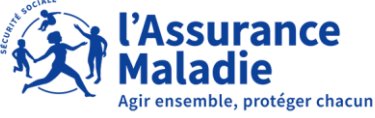

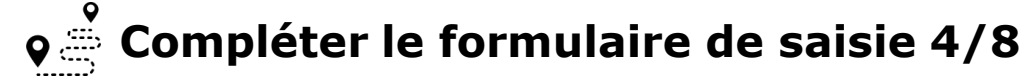

| Du    | rées indicatives p      | our ce motif :                             |                            |                           |                                         |                                      |    |
|-------|-------------------------|--------------------------------------------|----------------------------|---------------------------|-----------------------------------------|--------------------------------------|----|
| Séle  | ectionnez une durée d'a | rrêt, affichée en nombre de jo             | urs :                      |                           |                                         |                                      |    |
|       | Ŧ                       |                                            | Extrémité inférie          | ure de l'humérus          | Tête radiale / extrémit<br>(olécrâne, o | é supérieure de l'ulna<br>coronoïde) |    |
|       | Type                    | α επριοι                                   | Traitement<br>orthopédique | Traitement<br>chirurgical | Traitement<br>orthopédique              | Traitement<br>chirurgical            |    |
|       | Séd                     | lentaire                                   | 7                          | 14                        | 7                                       |                                      |    |
|       | Léger                   | Sollicitation                              | 2                          | 1                         | 14                                      | 14                                   | •  |
|       | Modéré                  | moderee du<br>membre supérieur             | 7                          | D                         | 4.                                      | 2                                    |    |
|       | Lourd                   | Forte sollicitation du<br>membre supérieur | 9                          | D                         | 6                                       | 0                                    |    |
| Types | de travail physique 🤇   | Fiche détaillée 🚥                          |                            |                           |                                         |                                      |    |
| À p   | artir du 04/11/2021     | X 🛗 Jusqu'au (inc                          | clus) J/MM/AAAA            | iiii                      |                                         |                                      | •( |
|       |                         | or partial thérapoutique                   |                            |                           |                                         | (?)                                  |    |

Une fois le motif sélectionné, un tableau validé par la Haute Autorité de Santé est affiché avec des durées indicatives de la durée de l'arrêt de travail pour vous aider dans votre prescription

Cliquer sur le **nombre de jours** proposé afin de renseigner automatique la zone « **durée** ». Saisir la **durée de l'arrêt de travail**. La date de début peut être à J-2 et J+1 à l'exception des arrêts en rapport avec la Covid-19 qui peuvent être J-4 et J+1

Cocher la case, si l'arrêt sera suivi d'une reprise à temps partiel

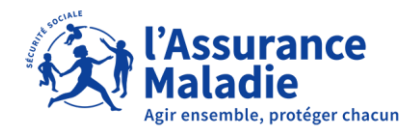

gir ensemble, protéger chacun

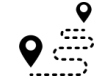

#### **Q** Compléter le formulaire de saisie 5/8

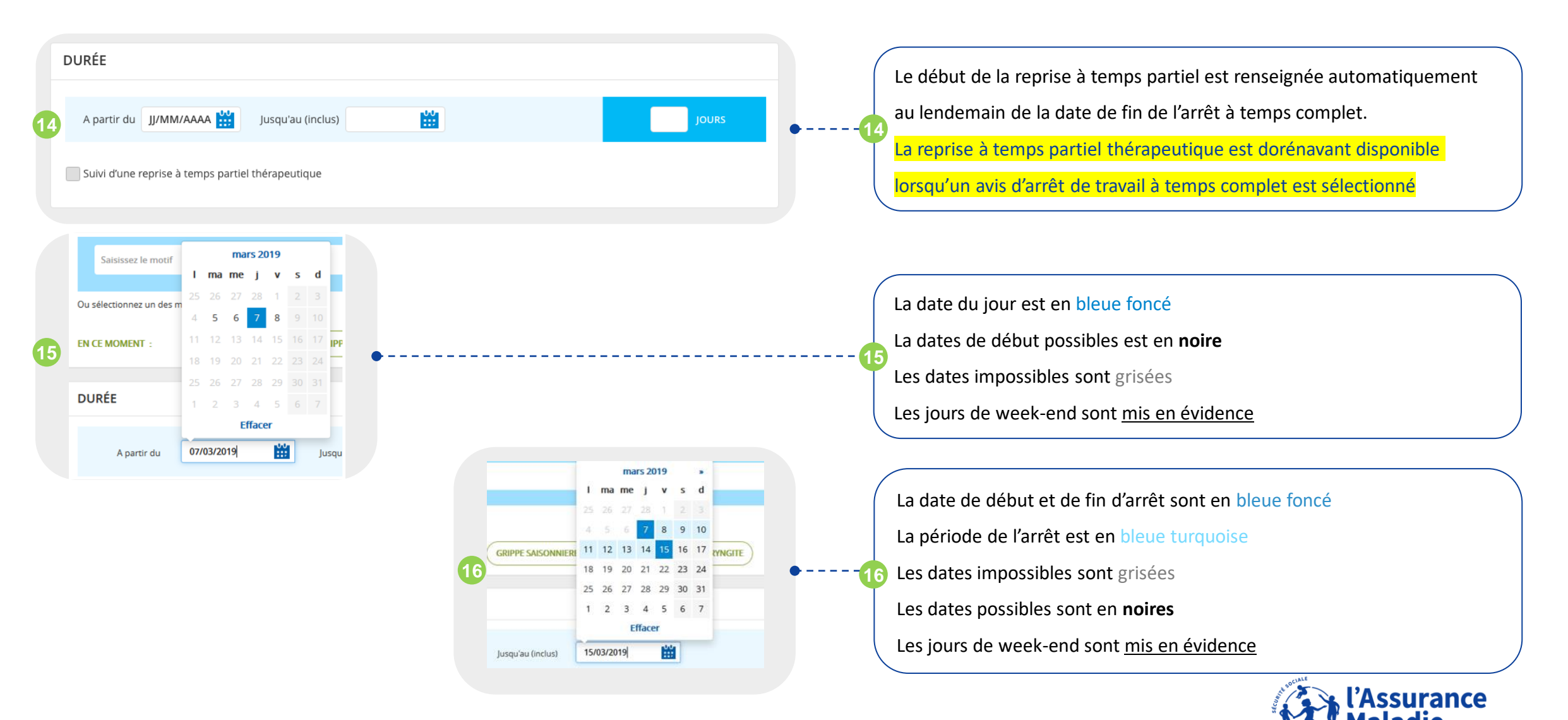

|   | •               |
|---|-----------------|
| 0 | , <del></del> , |
|   | <u>`</u>        |

#### **Compléter le formulaire de saisie 6/8**

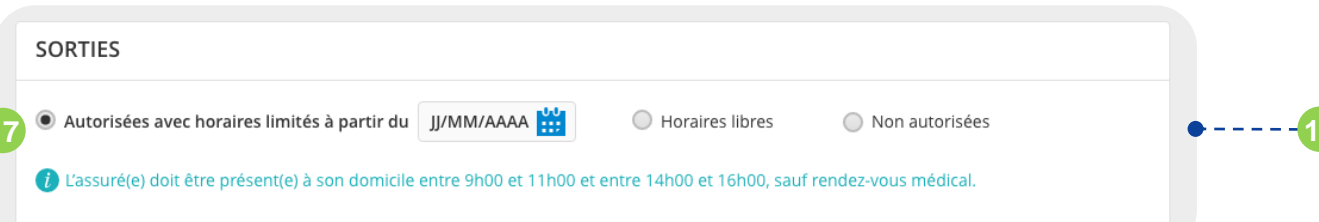

Sélectionner si les sorties sont autorisées ou non. En cas de sortie horaires libres, la raison doit être obligatoirement renseignée

|    | SORTIES                            |                                                                                            | ? |                                                                                                    |
|----|------------------------------------|--------------------------------------------------------------------------------------------|---|----------------------------------------------------------------------------------------------------|
| 18 | O Autorisées avec horaires limités | Horaires libres à partir du     07/03/2019     On autorisées     De façon exceptionnelle : |   | •18 La raison d'une dispense exceptionnelle doit être précisée et justifiée dans le champ « Précisez la raison » |
|    |                                    | Précisez la raison                                                                         |   |                                                                                                    |

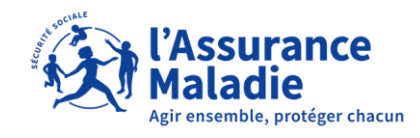

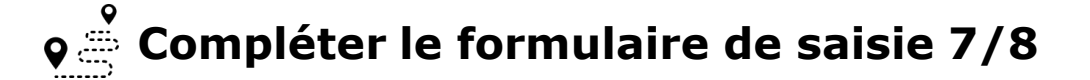

| PRÉCISIONS      Nouveauté - Décès d'un enfant     Accid                                                                                                    | ient, Cure thermale, Pensionné de guerre  | e Employeur | Ajout de la catégorie « Décès d'un enfant ou d'une personne à<br>                                                                                                    |
|----------------------------------------------------------------------------------------------------|-------------------------------------------|-------------|----------------------------------------------------------------------------------------------------|
| PRÉCISIONS     Ovveauté Décès d'un enfant     Accident, Cure t     Suite à un accident causé par un tiers, intervenu le                                                                  | thermale, Pensionné de guerre • Employeur |             |                                                                                                    |
| Suite à une cure thermale                                                                                                    |                                           |             | Saisir les précisions demandées parmi les nouvelles cases à                                                                                                    |
| En rapport avec l'affection pour laquelle le patient est pensionne de guerre                                                                                                    | alata                                     |             |                                                                                                    |
| Autorise le(s) activité(s) à partir du                                                                                                    |                                           | (2)         | cocher:                                                                                                    |
| Autorise le(s) activité(s) à partir du<br>En rapport avec le décès d'un enfant ou d'une personne à charge, survenu le                                                                    |                                           | ?<br>•      | cocher :<br>                                                                                                    |
| Autorise le(s) activité(s) à partir du<br>En rapport avec le décès d'un enfant ou d'une personne à charge, survenu le<br>mployeur                                                        |                                           | ?           | cocher :<br>• • • • • • • • • • • • • • • • • • •                                                                                                     |
| Autorise le(s) activité(s) à partir du<br>En rapport avec le décès d'un enfant ou d'une personne à charge, survenu le<br>Employeur<br>Raison sociale                                     |                                           | (°)<br>(?)  | <ul> <li>cocher :</li> <li>. « Autorise le(s) activité(s) à partir du »</li> <li>. « En rapport avec le décès d'un enfant ou d'une personne à</li> </ul>                         |
| Autorise le(s) activité(s) à partir du  En rapport avec le décès d'un enfant ou d'une personne à charge, survenu le  Employeur  Raison sociale  N° et nom de la voie                     |                                           | ()          | <ul> <li>cocher :</li> <li>- « Autorise le(s) activité(s) à partir du »</li> <li>- « En rapport avec le décès d'un enfant ou d'une personne à charge, survenu le »</li> </ul>    |
| Autorise le(s) activité(s) à partir du  En rapport avec le décès d'un enfant ou d'une personne à charge, survenu le  Employeur  Raison sociale  N° et nom de la voie  Code postal  Ville |                                           | (?)         | <ul> <li>cocher :</li> <li>20 - « Autorise le(s) activité(s) à partir du »</li> <li>- « En rapport avec le décès d'un enfant ou d'une personne à charge, survenu le »</li> </ul> |

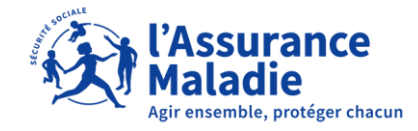

| <b>♀</b> ≟                            | Compléter | le | formulaire | de | saisie | 8 | /8 |
|---------------------------------------|-----------|----|------------|----|--------|---|----|
| · · · · · · · · · · · · · · · · · · · | -         |    |            |    |        |   |    |

| ▼ PRÉCISIONS • Employeur                           |                                                               |
|----------------------------------------------------|---------------------------------------------------------------|
|                                                    | Lorsque l'arrêt de travail est en rapport avec un Accident de |
| PRÉCISIONS      Employeur                          | « Employeur » s'affiche dans le bloc précision                |
| Raison sociale                                     | • · · · · · ·                                                 |
| N° et nom de la vole       Code postal       Ville |                                                               |
| Téléphone E-mail                                   |                                                               |

| 22 |                                                                                                    |                                                         |
|----|----------------------------------------------------------------------------------------------------|---------------------------------------------------------|
|    | Mon patient accepte que je transmette le présent arrêt de travail pour son compte et est informé des textes applicables. J'accepte les conditions de la transmission et j'ai pris connaissance des textes applicables. | Cocher la case d'acceptation puis cliquer sur le bouton |
|    | ANNULER                                                                                                    | « Valider » pour transmettre l'arrêt de travail         |
|    |                                                                                                    |                                                         |

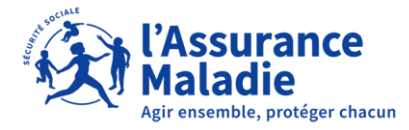

# 02. TRANSMISSION DE L'AVIS D'ARRÊT DE TRAVAIL

|  | Transmettre | le | formulaire | de | saisie | 1, | /2 |
|--|-------------|----|------------|----|--------|----|----|
|--|-------------|----|------------|----|--------|----|----|

| a melipro                                                                                                   | (Assurance                                               |                                               |                                |
|----------------------------------------------------------------------------------------------------|----------------------------------------------------------|-----------------------------------------------|--------------------------------|
| ARRÊT DE TRAVAIL                                                                                            | mataore                                                  | Dr.                                           |                                |
| H , né le 28. Changer de patient >                                                                          |                                                          |                                               |                                |
| Statut : <b>Assuré</b><br>N° Sécu : 1                                                                       | Régime Général<br>Caisse Primaire de l'AIN - Centre 0000 |                                               |                                |
| RECAPITULATIF AVANT TRANSMISSION                                                                            |                                                          |                                               |                                |
| INITIAL   Temps complet                                                                                     |                                                          |                                               |                                |
| En rapport avec un accident de travail / maladie professionnelle<br>Motif : Lésions traumatiques de la tête |                                                          |                                               | Ajout du libellé lors          |
| Durée : 15 jours du vendredi 10/12/2021 au vendredi 24/12/2021                                              | 1                                                        |                                               | Un accident du                 |
| Sorties à horaires limités pendant l'arrêt                                                                  |                                                          |                                               | • Le décès d'une j             |
| Imprimer sans transmettre >                                                                                 |                                                          | MODIFIER                                      |                                |
|                                                                                                    |                                                          |                                               | <b>1</b> Si la télétransmissio |
|                                                                                                    |                                                          |                                               | réessayer la transm            |
|                                                                                                    |                                                          |                                               |                                |
|                                                                                                    |                                                          |                                               |                                |
|                                                                                                    |                                                          |                                               |                                |
| NOUS CONTACTER 3608 Service gratuit • prix appel                                                            |                                                          | Configuration • Mentions légales   <u>CGU</u> |                                |

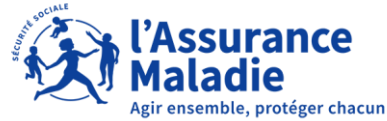

1

## 02. TRANSMISSION DE L'AVIS D'ARRÊT DE TRAVAIL

|              |              |     | ΛΙ | 177 |   |
|--------------|--------------|-----|----|-----|---|
| U            | $\mathbf{U}$ | / E | A  |     | E |
| <br><u> </u> |              |     |    |     | _ |

#### **Transmettre le formulaire de saisie 2/2**

| amelipro                                |                                                                             | Maladie                                                                                                    |                                            |
|-----------------------------------------|-----------------------------------------------------------------------------|----------------------------------------------------------------------------------------------------|--------------------------------------------|
| ARRÊT DE TRA                            | VAIL                                                                        |                                                                                                    | Dr.                                        |
|                                         | , né le 28 Change                                                           | r de patient >                                                                                                    |                                            |
| Statut : <b>Assuré</b><br>N° Sécu : 1   |                                                                             | Régime Général<br>Caisse Primaire de l'AIN - Centre 0000                                                               |                                            |
| ACCUSÉ DE RÉCEP                         | PTION                                                                       |                                                                                                    |                                            |
| Response                                | Transmission réu<br>L'arrêt de travail AAT-AS<br>Il sera traité par la CPAN | ssie !<br>-010110000-211210-135818-177 de a bien été transmis<br>// de votre patient : <b>Caisse Primaire de l'AIN</b> | et reçu le 10/12/2021 à 13:58.             |
|                                         | Nous vous rappelons<br>les exemplaires qui lu                               | qu'il est impératif d'imprimer et de remettre à votre patient<br>ii sont destinés.                                     |                                            |
|                                         | Vous pouvez enregist                                                        | rer un récapitulatif des données télétransmises.                                                                       | ENREGISTRER                                |
|                                         | Si vous souhaitez pre<br>professionnelle, cliqu                             | scrire un certificat médical en accident de travail / maladie 2<br>ez sur « CRÉER UN CERTIFICAT MÉDICAL »              | CRÉER UN CERTIFICAT MÉDICAL                |
| OUS CONTACTER<br>3608 Service gratuit * | • prix appel                                                                |                                                                                                    | Configuration Mentions légales   <u>CG</u> |

1 Cliquer sur « IMPRIMER » pour remettre au patient le l'exemplaire destiné à l'employeur

2 Cliquer sur « CRÉER UN CERTIFICAT MEDICAL » permet d'accéder au service Accident du Travail, Maladie Professionnelle en conservant les données du patient

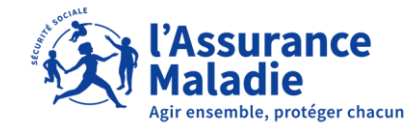

### 02. TRANSMISSION DE L'AVIS D'ARRÊT DE TRAVAIL

#### Transmission impossible pour un patient d'un régime non connecté 1/1

| Fabrice, né le 05 Changer de patient >                                                                                                    | Fabrice, né le Changer de patient >                                                                                                    |
|----------------------------------------------------------------------------------------------------|----------------------------------------------------------------------------------------------------|
| RÉCAPITULATIF AVANT IMPRESSION                                                                                                    | Statut : Assuré Caisse Nationale Militaire de Sécurité Sociale                                                                                                    |
| INITIAL   Temps complet<br>Motif : Covid-19 diagnostiqué (ou présumé)                                                                                                    | NIR : 1 CNMSS Assures militaires de carrière - Centre 0100                                                                                                    |
| Durée : 10 jours du mardi 10 novembre 2020 au jeudi 19 novembre 2020<br>Sorties à horaires limités pendant l'arrêt                                                                           | Votre patient est affilié à un régime pour lequel la transmission n'est pas possible. Une fois l'AAT renseigné, suite à la validation, il est indispensable d'imprimer l'ensemble des volets du Cerfa. |
| La transmission automatique des données n'est pas possible pour le régime de votre patient. Nous vous invitons à imprimer la totalité des volets du Cerfa pour les remettre à votre patient. | V INITIAL PROLONGATION                                                                                                    |
| MODIFIER IMPRIMER                                                                                                    |                                                                                                    |

Assuré rattaché à la CNMSS, la transmission n'est pas possible pour ce régime

2 Le message d'information indique l'impossibilité de faire une transmission et oriente vers l'impression papier où l'arrêt devra être imprimé dans sa totalité (les 3 volets et les 2 notices du Cerfa s3116) pour les affiliés des régimes pour lesquels la transmission n'est pas possible

L'AAT sur Amelipro est ouvert pour tous les assurés, quel que soit leur régime d'assurance Maladie. Les régimes pour lesquels la transmission est possible sont : le Régime Général, la MSA, CCAS RATP et la SNCF

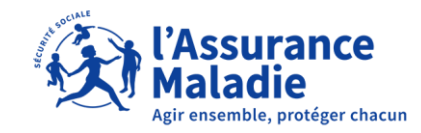

### 03. SAISIE DE LA PROLONGATION DE L'AAT

| e amelipro                                                                                                    | (Resurance                                 |                                   |
|----------------------------------------------------------------------------------------------------|--------------------------------------------|-----------------------------------|
| ARRÊT DE TRAVAIL                                                                                                    | Malatire                                   | Dr 🗾 🖌 🗸                          |
| M né(e) le 15 Changer de patient >                                                                                                    |                                            |                                   |
| Statut : Assuré(e) Régime général<br>NIR : 2 CPAM du Lot                                                                                                    |                                            |                                   |
|                                                                                                    |                                            |                                   |
|                                                                                                    |                                            |                                   |
| INITIAL                                                                                                    | ✓ PROLONGATION                             |                                   |
| Temps complet     O Temps partiel / travail aménagé                                                                                                    |                                            |                                   |
| En rapport avec une affection de longue durée                                                                                                    |                                            | (?                                |
| <b>O</b> the second second s |                                            |                                   |
| Nouveaute                                                                                                    |                                            |                                   |
| Salarie O Fonctionnaire O Autre                                                                                                    |                                            |                                   |
| Nouveauté                                                                                                    |                                            |                                   |
| En rapport avec un accident de travail, maladie professionnelle                                                                                                    | Date déclarée : JJ/MM/AAAA                 | <b>#</b>                          |
|                                                                                                    |                                            |                                   |
| MOTIF                                                                                                    |                                            | (?                                |
|                                                                                                    |                                            |                                   |
| Salsissez le motif                                                                                                    |                                            | ✓ Liste des motifs >              |
|                                                                                                    |                                            |                                   |
| DURÉE                                                                                                    |                                            |                                   |
|                                                                                                    |                                            |                                   |
| À partir du 07/03/2022 X 🛗 Jusqu'au (inclus)                                                                                                    | ··· 🛗                                      |                                   |
|                                                                                                    |                                            |                                   |
| Suivi d'une reprise à temps partiel thérapeutique                                                                                                    |                                            | (?                                |
| SORTIES                                                                                                    |                                            | ?                                 |
|                                                                                                    |                                            |                                   |
| Autorisées avec horaires limités à partir du     07/03/2022      ×                                                                                                    | O Horaires libres                          | O Non autorisées                  |
| Uassuré doit être présent à son domicile entre 9h00 et 11h00 et entre                                                                                                    | 14h00 et 16h00, sauf rendez-vous médica    | L                                 |
| Adresse de visite habituelle     Autre adresse                                                                                                    |                                            |                                   |
|                                                                                                    |                                            |                                   |
| PRECISIONS     Employeur                                                                                                    |                                            |                                   |
| Mon patient accepte que je transmette le présent arrêt de travail pour :                                                                                                    | son compte et est informé des textes appli | cables.                           |
| J'accepte les conditions de transmission et j'ai pris connaissance des te                                                                                                    | xtes applicables.                          |                                   |
| ANNULER                                                                                                    |                                            | VALIDE                            |
|                                                                                                    |                                            |                                   |
|                                                                                                    |                                            |                                   |
| NOUS CONTACTER                                                                                                    |                                            |                                   |
| 3608 Service analysis a setu annel                                                                                                    | A propos   Confi                           | guration 🜻 Mentions légales   CGU |

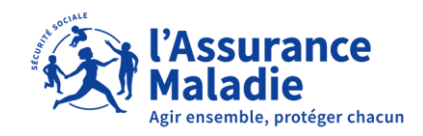